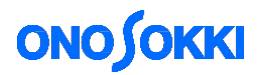

## **DS-3000 series Data Station**

Calibration method for the vibration sensor by using the sensitivity calibrator for accelerometer

Applicable version: DS-0320 Ver 2.2.0.14. (17/09/2013) or later

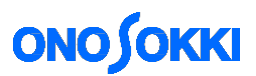

### **DS-3000 series Operation Manual**

# Calibration method for the vibration sensor by using the sensitivity calibrator for the accelerometer

#### ■Overview of the function

This manual describes the calibration method of the built-in amplifier piezoelectric type accelerometer by using the vibration calibrator.

Following figure is the connection example.

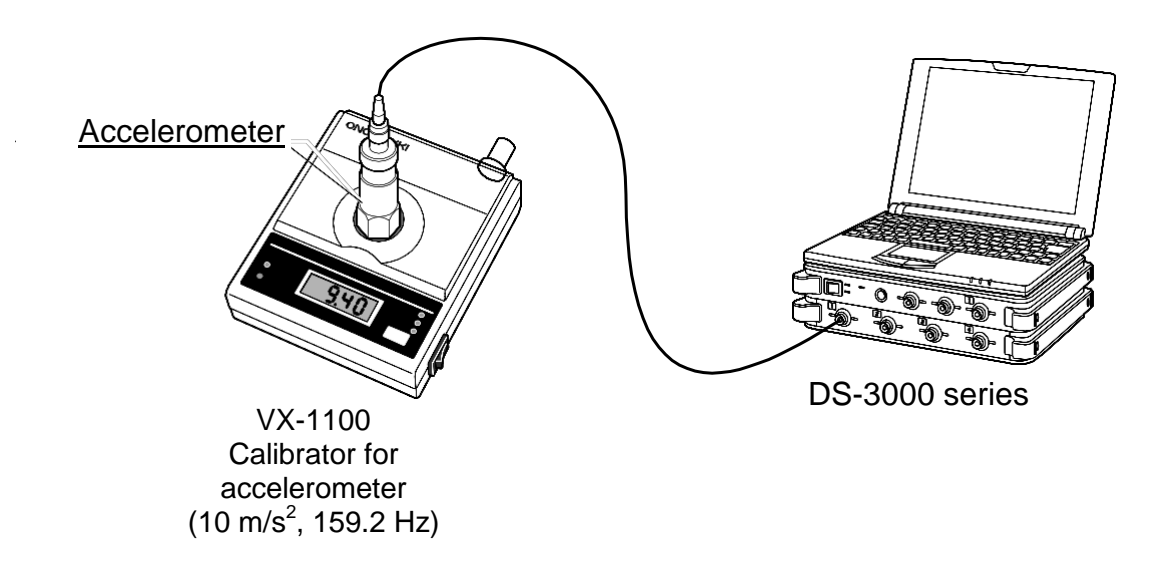

The DS-0321 FFT analysis software and CH1 are used in the following explanation.

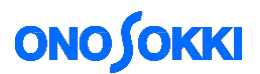

### ■Operation procedure

| Ŀ | nput | Cond | ition Setting |               |          |      |                     |               |   |
|---|------|------|---------------|---------------|----------|------|---------------------|---------------|---|
|   |      |      | Auto Range    | /oltage Range | Coupling | CCLD | Auto Zero           | Analog Filter |   |
|   |      | CH1  |               | 1 Vrms 🚩      | AC 🔽     |      | <b>V</b>            | Z(FLAT)       | ~ |
|   |      | CH2  |               | 1 Vrms 🚩      | AC 🔽     |      |                     | Z(FLAT)       | ~ |
|   |      | CH3  |               | 1 Vrms 🚩      | AC 🔽     |      | <ul><li>✓</li></ul> | Z(FLAT)       | ~ |
|   |      | CH4  |               | 1 Vrms 🚩      | AC 🔽     |      | <ul><li>✓</li></ul> | Z(FLAT)       | ~ |
|   | Vrn  | ns 💽 | 🖌 🗌 Auto Rane | e When Range  | Over     |      |                     | Set to All CH |   |
|   |      |      |               |               |          |      | ОК                  | Cancel        |   |

1. Select [Input/ Output Setting] > [Input Condition Setting] in this order from the menu and put a check mark on [CCLD].

<Note>

CCLD is the function which supplies a power to the built-in amplifier accelerometer. The built-in amplifier accelerometer is used in this example, so put a check mark to CCLD in here.

2. Select [Input/ Output setting] > [Unit/ Cal Setting] in this order from the menu and put a check mark on CH1 to turn on the EU.

| Cal | Setting |          |                                |       |   |          |        |   |                |   |         |   | ×             |
|-----|---------|----------|--------------------------------|-------|---|----------|--------|---|----------------|---|---------|---|---------------|
|     | Unit/0  | Calib.   | E                              | U/SP  |   |          |        |   |                |   |         |   |               |
|     |         | EU       | Unit                           | Name  |   | EU Value | EU Typ | e | 0 dB Reference | e | Offset  |   | Get TEDS Info |
|     | CH1     | V        |                                | - V - | • | ] 1 [.   | . V/EU | • | 1              | • | <br>0dB | • | EXEC          |
|     | CH2     | <b>V</b> |                                | - V - | • | ] 1 [.   | . V/EU | • | 1              | • | <br>0dB | • | EXEC          |
|     | СНЗ     | <b>V</b> |                                | V     | • | ) 1 🗌    | . V/EU | • | 1              | • | <br>0dB | • | EXEC          |
|     | CH4     | V        | V                              | •     | • | ] 1 .    | . V/EU | - | 1              | • | <br>0dB | • | EXEC          |
|     |         |          | m<br>N<br>mm<br>Pa<br>SPL<br>V |       |   |          |        |   |                |   |         |   |               |
|     |         |          |                                |       |   |          |        |   |                |   |         |   | OK Cancel     |

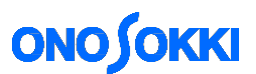

3. Select [EU/SP] tab from the calibration setting window and select the settings as follows for example.

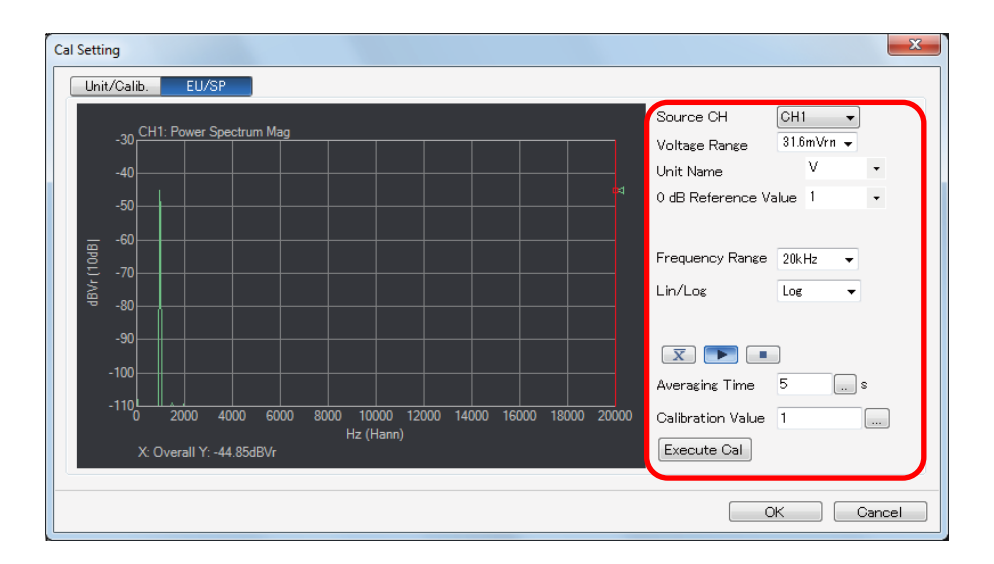

Source CH

Voltage range

- Channel to be set (CH1 in here) •
- Approx. 100 mVrms to 0.316 Vrms ÷
- Unit name m/s2 (for acceleration)
  - 0dB reference value 1 (to convert in linear value) ÷

·

- Frequency range 1 kHz (Normally calibration signal for vibration is low frequency) Lin (to convert in linear value)
- Lin/Log
- Averaging time
- ÷ 5 s (5 seconds in here)
- Calibration value 10 m/s2 (Normally input the effective value) •

4. Turn ON the power of calibrator for the accelerometer. When the vibration is stabilized, perform averaging of the calibration signal of the constant frequency (159.2 Hz in here) for 5 seconds. Click X button to change the mode to averaging mode and click button to execute the averaging for 5 seconds.

5. Click the [Execute] button to obtain the sensitivity value (voltage value per 1m/s2 (V/EU)) of the accelerometer from the power spectrum data which is calculated by the input calibration value.

In here, check that the search cursor (red line) is in right end (Search display X: Overall) of the overall value, and the Y axis is displayed as an effective value (m/s2r) on the graph.

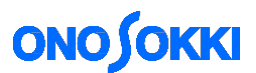

6. Check that the sensitivity value of the accelerometer which is displayed appropriately in the EU value when the calibration setting window tab is returned to [Unit/Calibration]. From the above, voltage of <u>approx. 1.098 mV is outputted per 1 m/s2 acceleration</u> from this accelerometer.

r

| Cal Sett | ing      |           |          |            |                      |          |       |    |                |
|----------|----------|-----------|----------|------------|----------------------|----------|-------|----|----------------|
| Unit/C   | Calib.   | EU/SP     |          |            |                      |          |       |    |                |
|          | EU       | Unit Name | EU Value | EU Type    | 0 dB Reference Value | •        | Offse | et | Get TEDS Info  |
| CH1      | <b>~</b> | ✓ []      | 1.091397 | <br>V/EU 🔽 | 2E-05                | <b>v</b> | 40dB  | ~  | EXEC           |
| CH2      |          | V 🔽 📖     | 1        | <br>V/EU 💌 | 1                    | <b>v</b> | -50dB | ^  | EXEC           |
| CH3      |          | V 🔽 📖     | 1        | <br>V/EU 💌 | 1                    | •        | -30dB |    | EXEC           |
| CH4      |          | V 🔽 💷     | 1        | <br>V/EU 🔽 | 1                    | <b>v</b> | -10dB |    | EXEC           |
|          |          |           |          |            |                      |          | 10dB  |    |                |
|          |          |           |          |            |                      |          | 20dB  | ×  |                |
|          |          |           |          |            |                      |          |       |    |                |
|          |          |           |          |            |                      |          |       |    |                |
|          |          |           |          |            |                      |          |       |    |                |
|          |          |           |          |            |                      |          |       |    |                |
|          |          |           |          |            |                      |          |       |    |                |
|          |          |           |          |            |                      |          |       |    |                |
|          |          |           |          |            |                      |          |       |    | Set to All CHs |
|          |          |           |          |            |                      |          |       |    |                |
|          |          |           |          |            |                      |          |       |    |                |
|          |          |           |          |            |                      |          |       |    | UK Cancel      |

Approx. 1.098 mV per 1 m/s2 acceleration

-End-